# 17.9.2009 (GTLDATA, Tabojer/Größing)

# Info

Dieses Dokument erklärt, wie man alte Gutachten in der Version 5.10.x löscht. Dazu sind zwei Schritte notwendig: Gutachten zum Löschen markieren, und mittels Datenwartung aus der Datenbank entfernen.

# 1. Gutachten zum Löschen markieren

Gutachten können in Kfz5 mit dem Universalmanager zum Löschen markiert werden. Folgenden Arbeitsschritten müssen Sie hierfür ausführen:

## 1.1 Im Manager Filterfeld hinzufügen

Um die gewünschten Gutachten, welche nicht im Status **"offen"** oder **"fertiggestellt"** sind, löschen zu können, muss man nach Ihnen suchen. Im Universalmanager gibt es dafür eine eigene Suchen-Seite. Je nach Suchkriterien wird in der Datenbank nach den entsprechenden Gutachten gefiltert und diese in der darunterliegenden Tabelle angezeigt.

Man kann Suchfelder austauschen und erweitern. Gehen Sie hierfür wie folgt vor:

#### 1) Den Button "Weitere Filterfelder hinzufügen" drücken

| arbei                 | ten(30) | liefern(0) such | en(0)                                                                                                    |           |
|-----------------------|---------|-----------------|----------------------------------------------------------------------------------------------------|-----------|
|                       | (Alle)  |                 | Fahrgestelln                                                                                                    | ummer     |
| n:                    |         |                 | Kennzeichen                                                                                                    | e         |
|                       |         |                 | Schadennun                                                                                                    | nmer      |
| tus (nicht definiert) |         | definiert)      | Image: Second second second |           |
| FremdID               |         | Schadennr.      | Kennzeichen                                                                                                    | Gutachten |

## 2) Gewünschtes Feld übernehmen

Zum Aktivieren eines verfügbaren Feldes muss dieses ausgewählt, und mittels Pfeil-Button zu den sichtbaren Feldern hinzugefügt werden.

Hinweis: man kann bis zu 8 Felder als Suchkriterium definieren, wobei das Feld "Benutzer" nicht entfernt werden kann.

|                                                                   |       |   | •                                                               | 1 |
|-------------------------------------------------------------------|-------|---|-----------------------------------------------------------------|---|
| verfügbare Felder:                                                |       |   | sichtbare Felder:                                               |   |
| Anspruchsteller<br>Auftraggeber<br>Auftragsdatum<br>Dax ProcessID | * III | * | Benutzer<br>Fahrgestellnummer<br>Gutachtennummer<br>Kennzeichen | * |
| Erstellungsdatum<br>Fahrzeugart<br>FremdID                        |       |   | Schadennummer     Segutachtungsstatus                           |   |
| Gutachten Info<br>Gutachtenempfänger                              | +     | " |                                                                 | + |

Abbildung 1: Erstellungsdatum als Suchkriterium wählen

## 3) Änderung übernehmen

Um die Änderung zu übernehmen klicken Sie auf den grünen Haken.

## 1.2 Nach den Gutachten suchen

Um z.B. nach allen Gutachten zu suchen, die vor dem Jahr 2008 erstellt wurden, geben Sie die in Abbildung 2 gezeigten Kriterien an. Nach der Eingabe und Verlassen des Eingabefeldes werden automatisch alle Gutachten, die dieses Filterkriterium erfüllen, angezeigt.

|                | (Alle)            |          | ~                                                                                                    | Fahrgestell    | nummer        |                |                  |               |        |                 |      |      |  |
|----------------|-------------------|----------|----------------------------------------------------------------------------------------------------|----------------|---------------|----------------|------------------|---------------|--------|-----------------|------|------|--|
| nmer           |                   |          | Kennzeichen         Schadennummer         Erstellungsdatum         Erstellungsdatum         RCL-118         Stadler Güterverke         Imnkreis, Fa. May         RCL-118         Stadler Güterverke         Imnkreis, Fa. May         RCL-118         Stadler Güterverke         Imnkreis, Fa. May         RCL-118         Stadler Güterverke         Imnkreis, Fa. May         RCL-118         Stadler Güterverke         Imnkreis, Fa. May         RCL-118         Stadler Güterverke         Imnkreis, Fa. May         RCL-118         Stadler Güterverke         Imnkreis, Fa. May         RCL-118         Stadler Güterverke         Imnkreis, Fa. May         RCL-118         Stadler Güterverke         Imnkreis, Fa. May         RCL-118         Stadler Güterverke         Imnkreis, Fa. May         RCL-118         Stadler Güterverke         Imnkreis, Fa. May |                |               |                |                  |               |        |                 |      |      |  |
| ner            |                   |          |                                                                                                    | Schadennu      | mmer          |                |                  |               |        |                 |      |      |  |
| sstatus        |                   |          | -                                                                                                    | Erstellungs    | datum         |                |                  | bis           | 31.12. | 2007            | ]-   | 2    |  |
| Fremd          | ID Schadennr. Ken |          | Kenn                                                                                                    | zeichen        | Gutachten     | an             | Reparaturfirma 🔫 |               |        | Anspruchsteller |      |      |  |
|                |                   |          | RCL-118                                                                                                    |                | Stadler Güter | rverke         | im Innkı         | reis, F       | a. May | RCL-1           | 18 ( | 587) |  |
|                | RCL-118           |          |                                                                                                    | Stadler Güterv |               | verke im Innkr |                  | reis, Fa. May |        | 18 (            | 587) |      |  |
|                |                   |          | RCL-118                                                                                                    |                | Stadler Güter | rverke         | im Innkı         | reis, F       | a. May | RCL-1           | 18 ( | 587) |  |
|                |                   |          | RCL-118                                                                                                    |                | Stadler Güter | rverke         | im Innkı         | reis, F       | a. May | RCL-1           | 18 ( | 587) |  |
|                |                   |          | RCL-118                                                                                                    |                | Stadler Güte  | rverke         | im Innkı         | reis, F       | a. May | RCL-1           | 18 ( | 587) |  |
|                |                   |          | RCL-118                                                                                                    |                | Stadler Güte  | rverke         | im Innkı         | reis, F       | a. May | RCL-1           | 18 ( | 587) |  |
|                |                   |          |                                                                                                    |                |               |                |                  |               |        |                 |      | ÷    |  |
| chtung         |                   | <u>^</u> | Gutach                                                                                                    | ten            |               |                |                  |               |        |                 |      |      |  |
| ge <b>mein</b> |                   |          |                                                                                                    |                | 1             |                |                  |               |        |                 |      |      |  |

Abbildung 2: Nach allen Gutachten vor dem Jahr 2008 suchen...

#### 1.3 Gutachten zum Löschen markieren

Um alle Gutachten zum Löschen zu markieren, führen Sie einen Rechtsklick in der Markierungsspalte aus, und wählen "Alle markieren".

| Polizzennummer                                  |                 | Schade                                | nnumn  |  |  |  |
|-------------------------------------------------|-----------------|---------------------------------------|--------|--|--|--|
| Begutachtungsstatus                             |                 | <ul> <li>Erstellur</li> </ul>         | ngsdat |  |  |  |
| M Quelle FremdID                                | Schadenn        | r. Kennzeichen                        |        |  |  |  |
|                                                 |                 | RCL-118                               | St     |  |  |  |
|                                                 |                 | RCL-118                               | St     |  |  |  |
|                                                 |                 | RCL-118                               | St     |  |  |  |
| Alle markieren                                  |                 | RCL-118                               | St     |  |  |  |
| Markierung aufneben                             | RCL-118         | St                                    |        |  |  |  |
| Markierung umdrehen                             | RCL-118         | St                                    |        |  |  |  |
| <ul> <li>Alle Einträge diesen Typs n</li> </ul> | narkieren       | · · · · · · · · · · · · · · · · · · · |        |  |  |  |
| E- OBegutachtung                                | ③ Gutachten     |                                       |        |  |  |  |
| el Allgemein                                    |                 |                                       |        |  |  |  |
|                                                 | Gutachtenstatus |                                       |        |  |  |  |
| 😫 Beteiligte                                    | Honorarstatus   |                                       |        |  |  |  |
| 🖨 📾 Fahrzeug                                    |                 | Erstellungsdatum                      |        |  |  |  |
|                                                 |                 |                                       |        |  |  |  |

Die gewählten Gutachten können nun über die Symbolleiste mittels Knopf "A Begutachtung löschen" als "Gelöscht" markiert werden. Danach werden die Gutachten in roter Farbe eingefärbt, womit der Status "Gelöscht" angezeigt wird.

| sstatus |                   | Erstellungsdatum bis 31.12.2007 - |                    |                      |                |    |  |
|---------|-------------------|-----------------------------------|--------------------|----------------------|----------------|----|--|
| FremdID | Schadennr. Kennze |                                   | Gutachten an       | Reparaturfirma 🔫     | Anspruchstelle |    |  |
|         |                   | RCL-118                           | Stadler Güterverke | im Innkreis, Fa. May | RCL-118 (587)  | 1  |  |
|         |                   | RCL-118                           | Stadler Güterverke | im Innkreis, Fa. May | RCL-118 (587)  | ۰. |  |
|         |                   | RCL-118                           | Stadler Güterverke | im Innkreis, Fa. May | RCL-118 (587)  | 1  |  |
|         |                   | RCL-118                           | Stadler Güterverke | im Innkreis, Fa. May | RCL-118 (587)  | ٦. |  |
|         |                   | RCL-118                           | Stadler Güterverke | im Innkreis, Fa. May | RCL-118 (587)  | -  |  |
|         |                   | RCL-118                           | Stadler Güterverke | im Innkreis, Fa. May | RCL-118 (587)  | ٦, |  |

Abbildung 3: Zum Löschen markierte Gutachten werden ROT hervorgehoben

# 2. Gutachten aus Datenbank löschen

zum endgültigen Löschen der Gutachten aus der Datenbank muss die Datenwartung ausgeführt werden.

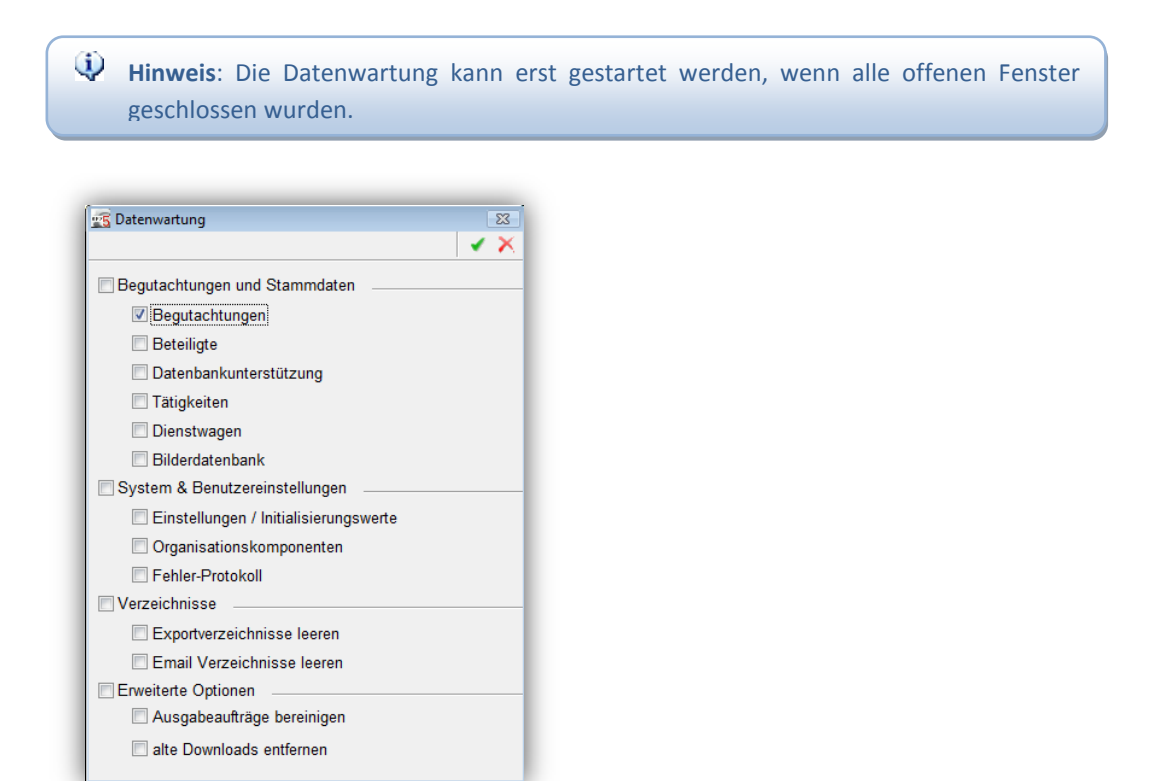

Im Datenwartungsdialog wählen Sie den Punkt "Begutachtungen", und bestätigen mit grünem Haken.

Hinweis: Vor Ausführen der Datenwartung können als zu löschen markierte Gutachten jederzeit wiederhergestellt werden. Nach der Datenwartung ist dies nicht mehr möglich!